#### 1. How to register an account

#### Step 1: Click the invitation via email and enter the b2match website.

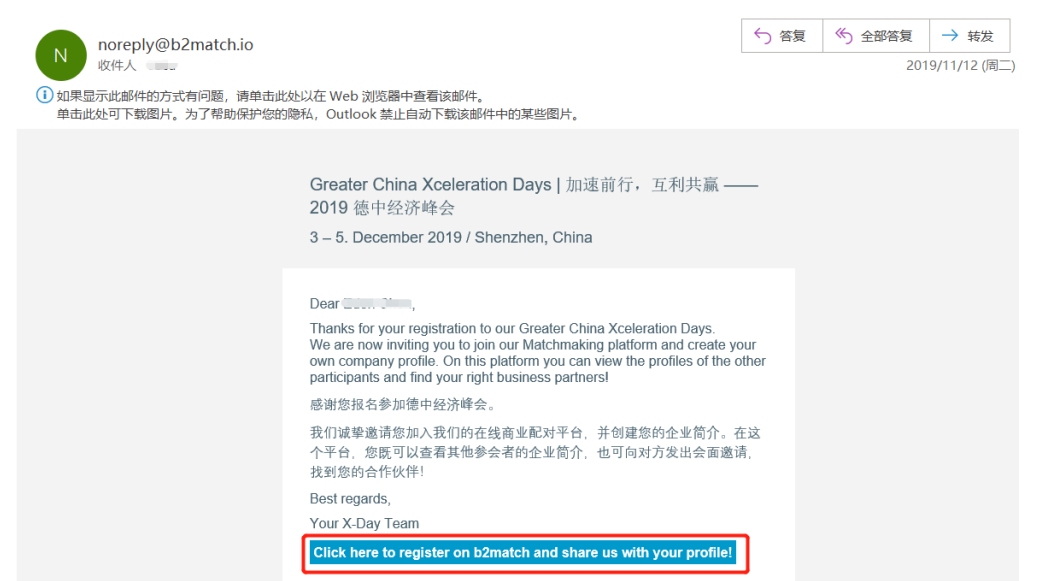

#### Step 2: Register an account and set a password for it.

**PartnerForXceleration** 

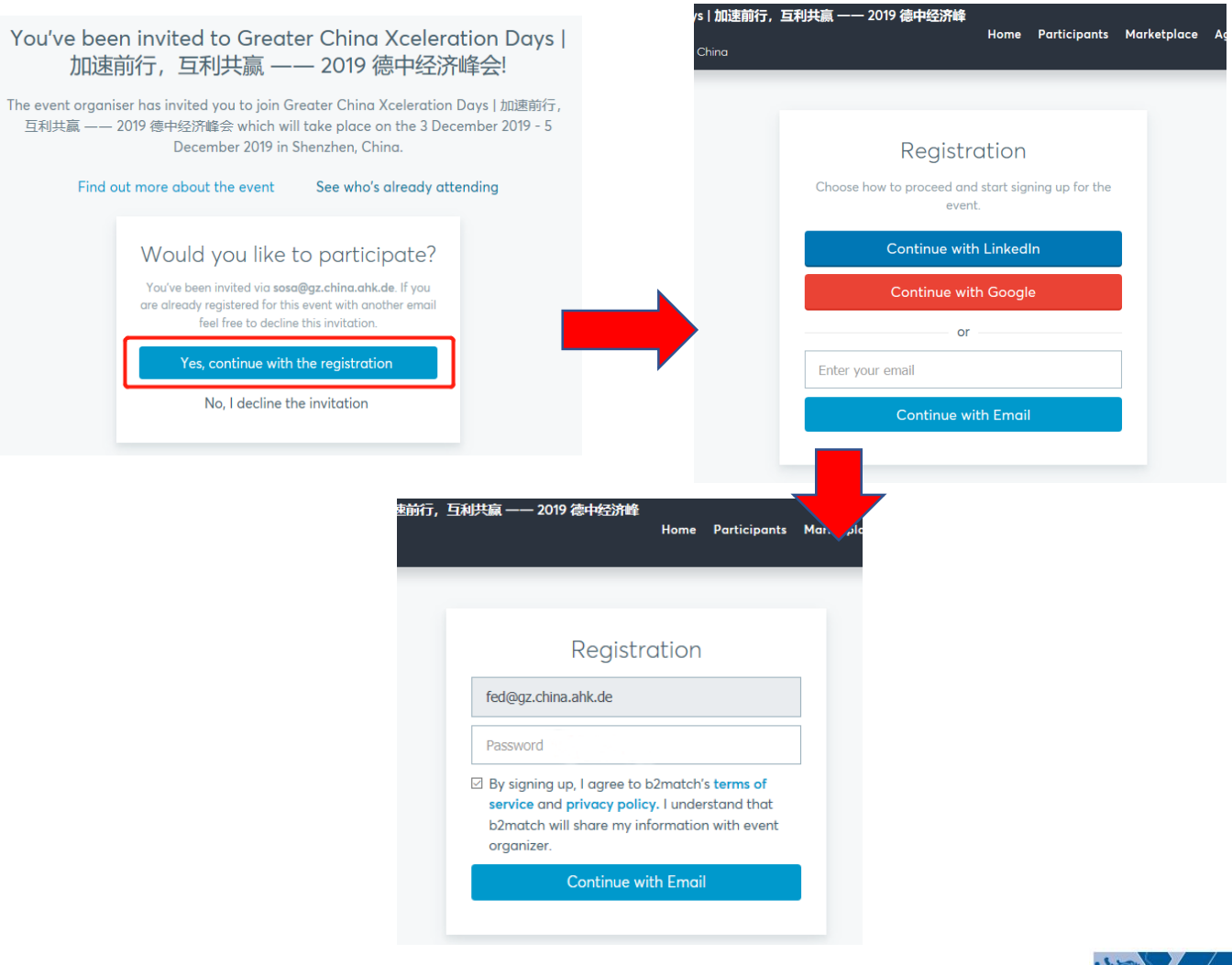

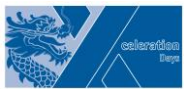

# 2. Select the time of attendance and complete the account information

Step 1: After a successful account registration, select the time you would like to have matchmaking talks ("Select all" is recommended).

| Greater China Xceler<br>순<br>3 Dec 2019 - 5 Dec 2019 | ration Days   加速前行,互利共赢 -<br>  Shenzhen, China                        | —— 2019 德中经济峰                    | Home | Participants | Marketplace | Agenda | ٢ |
|------------------------------------------------------|-----------------------------------------------------------------------|----------------------------------|------|--------------|-------------|--------|---|
|                                                      | <b>0</b>                                                              | 2                                |      | 3            |             |        |   |
| F                                                    | PARTICIPATION TYPE                                                    | ATTENDANCE                       |      | PROFILE      | E           |        |   |
| Plc<br>4 D<br>Wh                                     | an your Attendance<br>December 2019 ( Wedr<br>nich session do you war | nesday 1 of 2 )<br>nt to attend? |      |              |             |        |   |
| 1:1                                                  | Matchmaking Meetings * Sel                                            | ect all Unselect all             |      |              |             |        |   |
| Go                                                   | back                                                                  |                                  |      |              | Next day    |        |   |

Step 2: Complete your profile.

| Greater China Xceleration Days   加速前行<br>会<br>3 Dec 2019 - 5 Dec 2019   Shenzhen, China | ,互利共赢一         | — 2019 德中经济峰                                                                                                    | ŀ                                            | lome Pa    | rticipants  | Marketplace | Agenda | ۲ |
|-----------------------------------------------------------------------------------------|----------------|----------------------------------------------------------------------------------------------------|----------------------------------------------|------------|-------------|-------------|--------|---|
|                                                                                         | YDE            |                                                                                                    | NCE                                          |            |             |             |        |   |
| Complete Your                                                                           | <b>Profile</b> | tion to your profile.                                                                                                    |                                              |            |             |             |        |   |
| Personal Information                                                                    |                |                                                                                                    |                                              |            |             |             |        |   |
|                                                                                         | First Name*    | FED                                                                                                    |                                              |            |             |             |        |   |
|                                                                                         | Last Name*     | Service                                                                                                    |                                              |            |             |             |        |   |
|                                                                                         | lob Position   |                                                                                                    |                                              |            |             |             |        |   |
| Mobile Pho                                                                              | one Number     | Only the event organ                                                                                                    | niser can see your phone                     | a number   |             |             |        |   |
| Pre                                                                                     | ofile Picture  | 8                                                                                                    | Click here to                                | upload a   | profile pic | ture        |        |   |
|                                                                                         |                | Use a picture that given logos or pictures of logos and logos are pictures of logos and logos are pictures are pictures ar | ves the attendees a goo<br>andscapes please. | d impressi | on of who y | ou are. No  |        |   |

Congratulations! Now you are successfully registered and gain the access to unlimited business opportunities on our event!

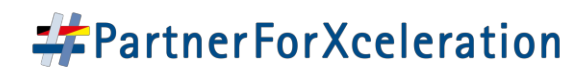

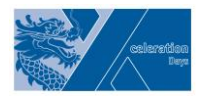

#### 3. How to seek cooperation opportunities

Step 1: View the profiles of the other attendees and make appointments with your potential partners under page "Participants" and "Marketplace"

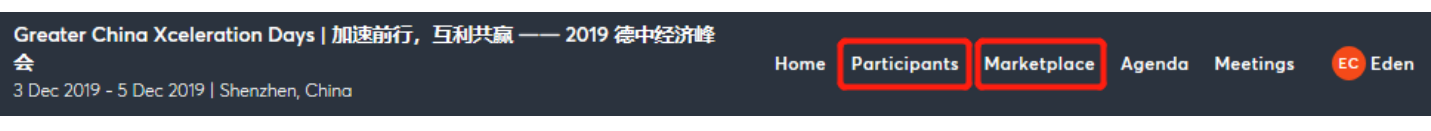

Step 2: Invite/Accept the potential business partners you are interested in.

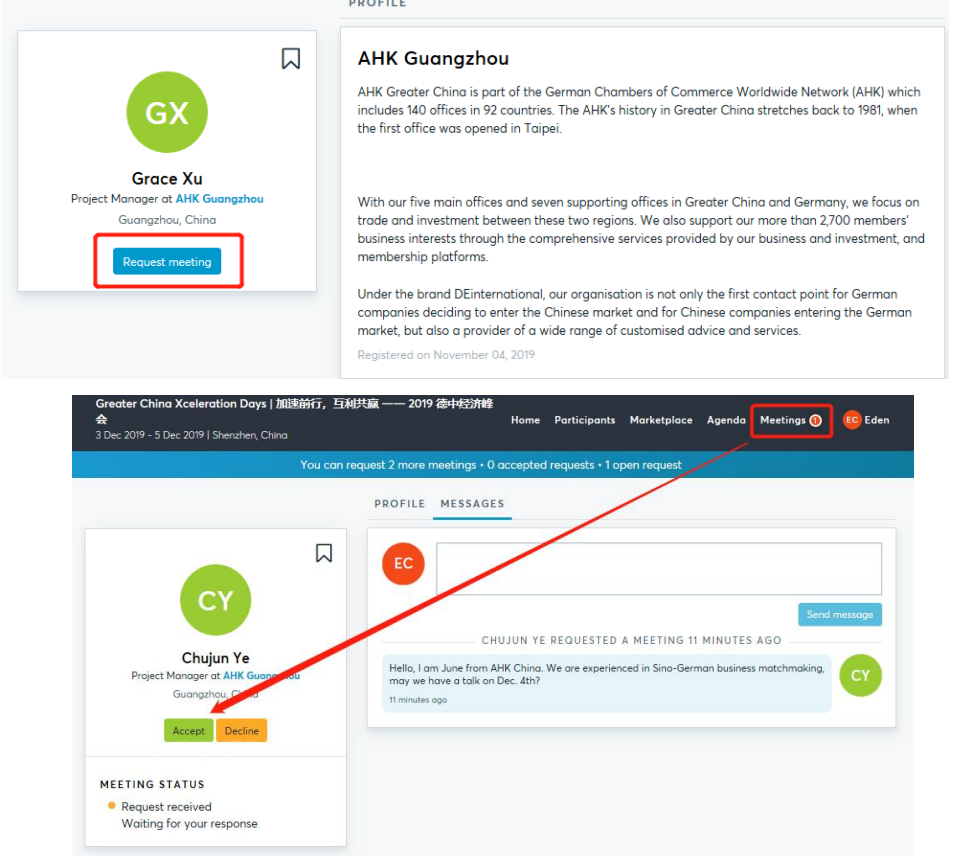

Step 3: After receiving requests, please select a conversation time (There will be a match-making area on site where tables with numbers can be seen, with the number assigned by the system you could find the conversation table and meet the potential business partners in the agreed time.

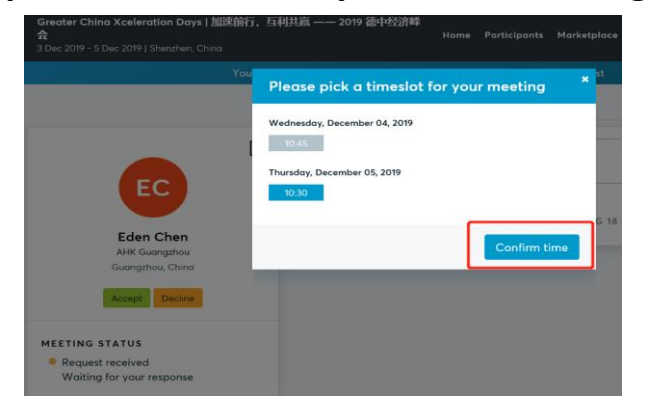

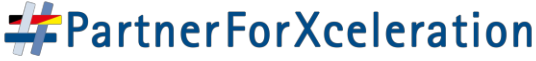

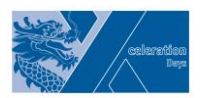

#### 4. How to leave messages to potential business partners

You could leave messages to the potential business partners you are interested in, via "MESSAGES"

Note: Only one message can be sent at a time, the conversation will be continued until a reply from the other party is received.

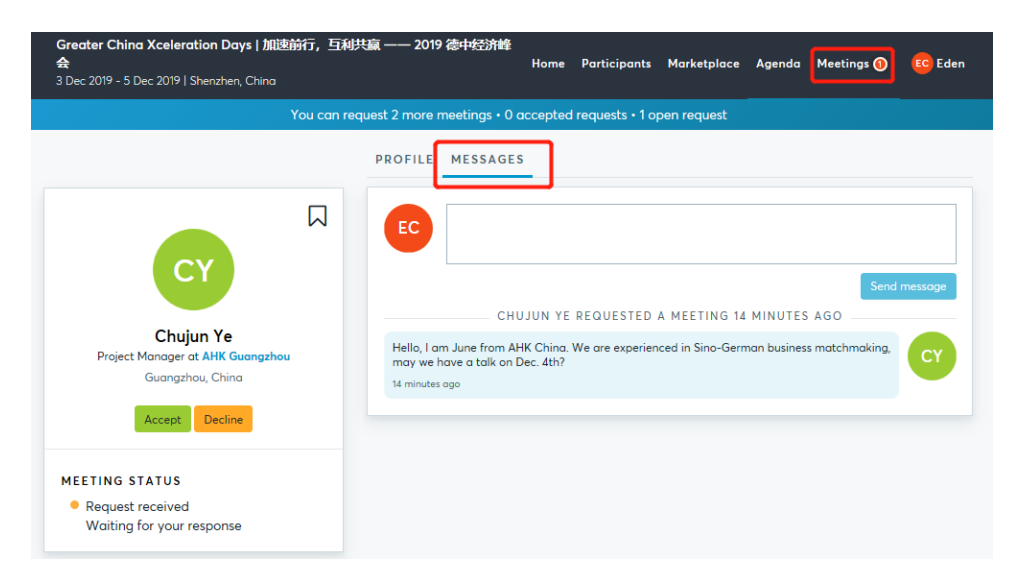

5. How to check the time and place of meetings being matched

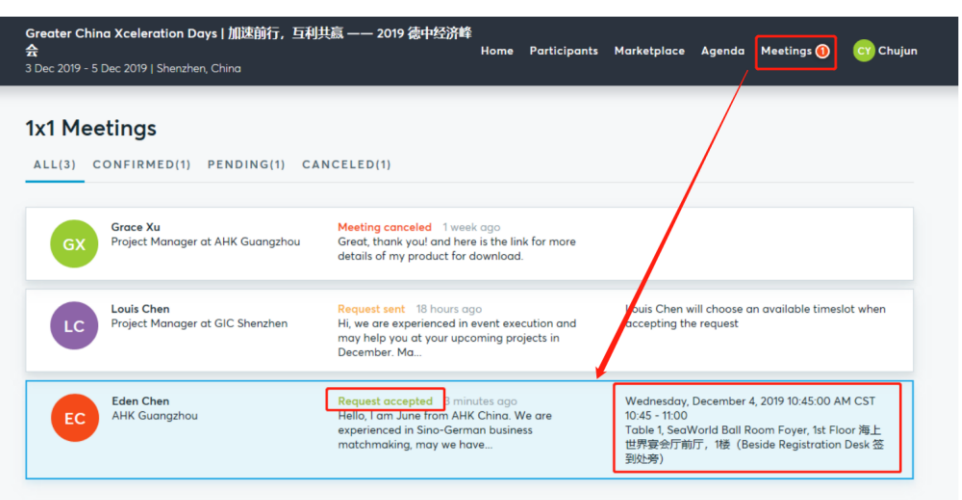

You are welcome to explore and seek more business opportunities on our communication platform.

If you have any questions, please feel free to contact us by telephone or email: Email: sosa@gz.china.ahk.de

Tel: +86 (0)20 8755 8206

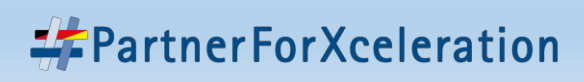

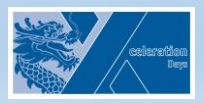

#### (一) 如何注册账号 第一步:打开邮件, 接受邀请, 进入b2match注册网址。 ∽ 答复 ≪ 全部答复 → 转发 noreply@b2match.io · 收件人 2019/11/12 (周二) 如果显示此邮件的方式有问题,请单击此处以在 Web 浏览器中查看该邮件, 单击此处可下载图片。为了帮助保护您的隐私,Outlook 禁止自动下载该邮件中的某些图片。 Greater China Xceleration Days | 加速前行, 互利共赢 — 2019 德中经济峰会 3 - 5. December 2019 / Shenzhen, China Dear Class 21 Thanks for your registration to our Greater China Xceleration Days. We are now inviting you to join our Matchmaking platform and create your own company profile. On this platform you can view the profiles of the other participants and find your right business partners! 感谢您报名参加德中经济峰会。 我们诚挚邀请您加入我们的在线商业配对平台,并创建您的企业简介。在这 个平台,您既可以查看其他参会者的企业简介,也可向对方发出会面邀请, 找到您的合作伙伴! Best regards. Your X-Day Team Click here to register on b2match and share us with your profile

#### **第二步:注册账号,并设置账号和密码**。

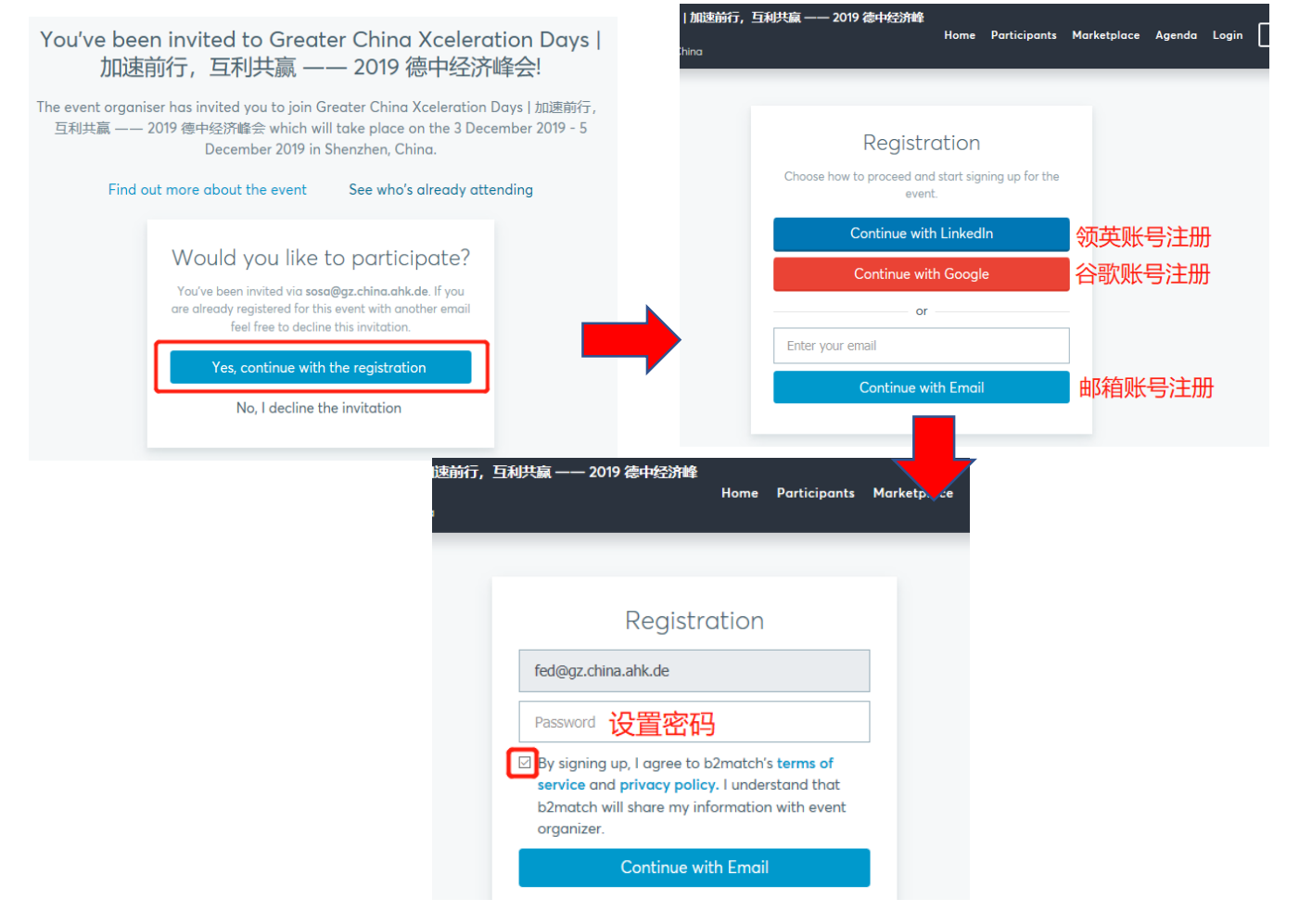

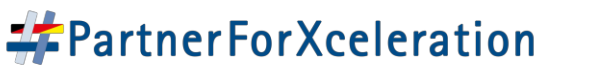

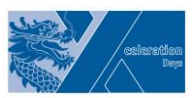

#### (二) 选择参会时间、完善账号信息

第一步:账号注册成功后,选择您将参加自由对接的时间段(推荐选 择全部时间段 "Select all")

| <b>Greater China Xceleration Days   加速前行,互利共赢 —— 2019 德中经济锋<br/>会</b><br>3 Dec 2019 - 5 Dec 2019   Shenzhen, China | Home Participants Marketplace Agenda 🦲 |
|----------------------------------------------------------------------------------------------------|----------------------------------------|
| ⊘ 2                                                                                                    |                                        |
| PARTICIPATION TYPE ATTENDANCE                                                                                      | PROFILE                                |
| Plan your Attendance                                                                                               |                                        |
| 4 December 2019 ( Wednesday 1 of 2 )                                                                               |                                        |
| Which session do you want to attend?                                                                               |                                        |
| 1:1 Matchmaking Meetings * Select all Unselect all                                                                 |                                        |
| 10:45 12:00 16:00 18:30                                                                                            |                                        |
|                                                                                                    |                                        |
| Go back                                                                                                    | Next day                               |
|                                                                                                    |                                        |

#### 第二步:完善账号信息

| Greater China Xceleration Days   加速前行, 互利共赢<br>会<br>3 Dec 2019 - 5 Dec 2019   Shenzhen, China | —— 2019 德中经济峰                                                                    | Home Participants                         | Marketplace | Agenda | ٩ |
|-----------------------------------------------------------------------------------------------|----------------------------------------------------------------------------------|-------------------------------------------|-------------|--------|---|
| <b>O</b>                                                                                      | <b>O</b>                                                                         | 3                                         |             |        |   |
| PARTICIPATION TYPE                                                                            | ATTENDANCE                                                                       | PROFILE                                   |             |        |   |
| Complete Your Profile<br>Add information about you and your organi                            | sation to your profile.                                                          |                                           |             |        |   |
| Personal Information                                                                          |                                                                                  |                                           |             |        |   |
| First Name*                                                                                   | FED                                                                              |                                           |             |        |   |
| Last Name*                                                                                    | Service                                                                          |                                           |             |        |   |
| Job Position                                                                                  |                                                                                  |                                           |             |        |   |
| Mobile Phone Number                                                                           |                                                                                  |                                           |             |        |   |
| Profile Picture                                                                               | Only the event organiser can see your pl                                         | hone number<br>e to upload a profile pict | ure         |        |   |
|                                                                                               | Use a picture that gives the attendees a logos or pictures of landscapes please. | good impression of who y                  | ou are. No  |        |   |

恭喜您已注册成功,并即将获得无限的合作商机!

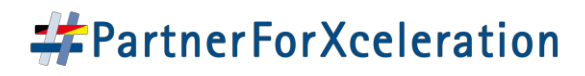

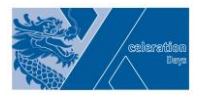

## (三) 如何寻求合作商机

第一步:可通过 "Participants" 与 "Marketplace" 查看其他与会人士和 参会企业的资料

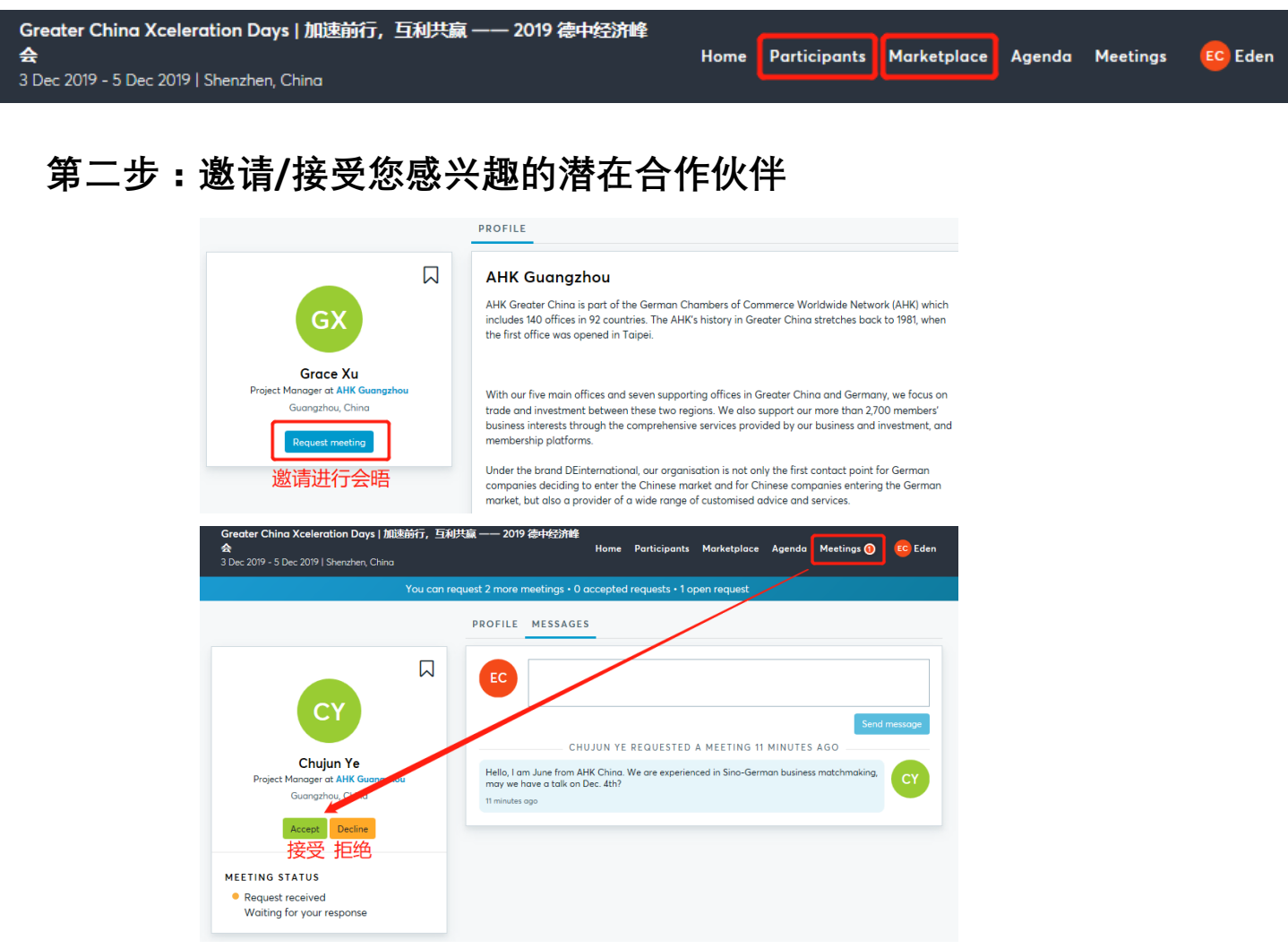

#### 第三步:选择交流时间(现场提供对接区,并设有桌号,凭借系统分 配的桌号,可以在约定时间在该区域见面。)

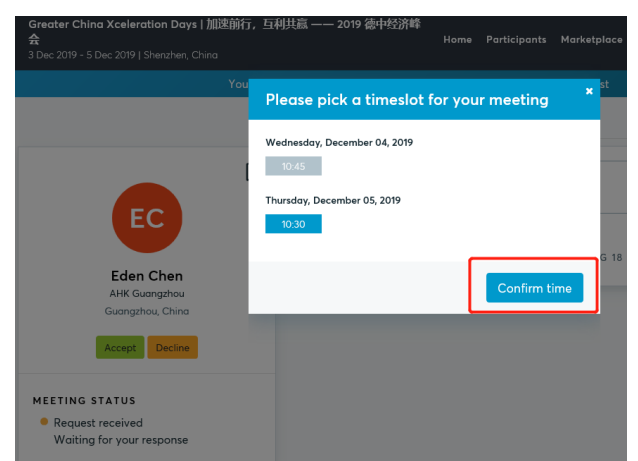

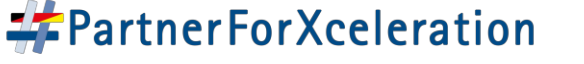

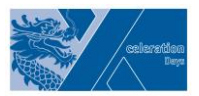

#### (四) 如何留言给潜在合作伙伴

您可通过 "MESSAGES" 留言给您感兴趣的潜在合作伙伴。

注:每次只能发送一条信息,收到对方回复后方可再次发送信息。

| Greater China Xceleration Days   加速前行,互利共<br>会<br>3 Dec 2019 - 5 Dec 2019   Shenzhen, China | 赢—— 2019 德中经济峰<br>Home Participants Marketplace Agenda Meetings 🕜 📧 Eden                                                                      |  |  |  |  |
|---------------------------------------------------------------------------------------------|----------------------------------------------------------------------------------------------------|--|--|--|--|
| You can requ                                                                                | You can request 2 more meetings • 0 accepted requests • 1 open request                                                                        |  |  |  |  |
|                                                                                             | PROFILE                                                                                                    |  |  |  |  |
|                                                                                             | EC<br>Send message<br>CHUJUN YE REQUESTED A MEETING 14 MINUTES AGO                                                                            |  |  |  |  |
| Chujun Ye<br>Project Manager at AHK Guangzhou<br>Guangzhou, China<br>Accept Decline         | Hello, I am June from AHK China. We are experienced in Sino-German business matchmaking,<br>may we have a talk on Dec. 4th?<br>14 minutes ago |  |  |  |  |
| MEETING STATUS<br>• Request received<br>Waiting for your response                           |                                                                                                    |  |  |  |  |

### (五) 如何查看已对接成功会议的时间和地点

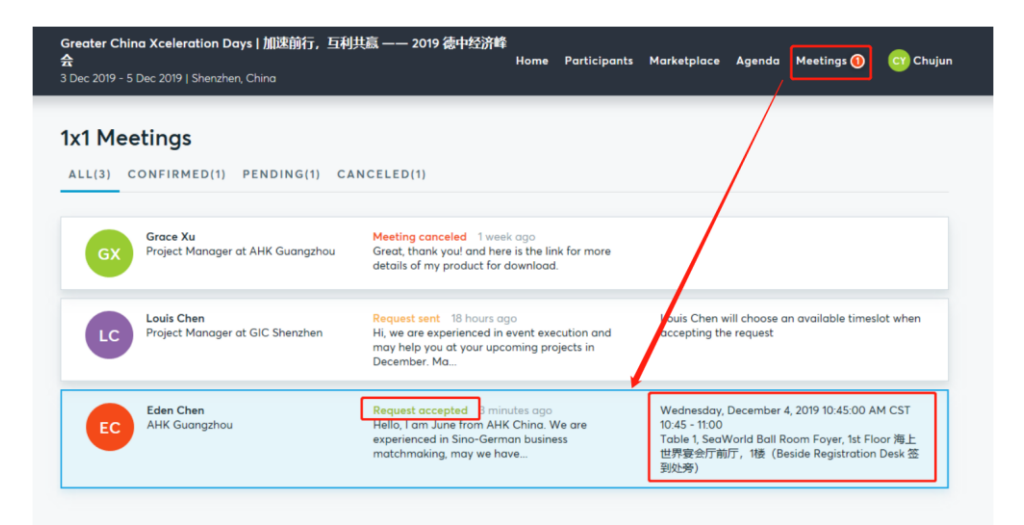

欢迎您在我们的交流平台上尽情探索,寻求更多的合作商机。 如果有什么问题,欢迎通过电话或邮箱联系我们:

邮箱: <u>sosa@gz.china.ahk.de</u> 电话: +86 (0)20 8755 8206

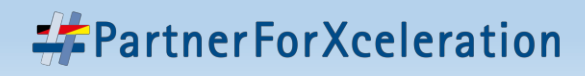

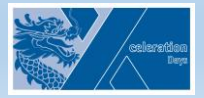